# **Edit References**

All information in a reference can be edited from Study Inspector or within each module.

## 1. Navigate to the reference.

## 2. Click the Edit button.

#### https://wiki.nested-knowledge.com//home/ubuntu/nkwiki/do kuwiki/lib/plugins/ckgedit/fckeditor/userfiles/image/wiki/aut olit/utilities/edit-references.png?nolink&100

## 3. Add, remove, or modify the information.

Authors can be reordered using the arrows to the side.

Authors can be removed using the minus button next to the author's name.

Authors can be added below any existing author using the plus button next to the existing author's name.

# 4. Click Save.

# 5. Verify that the infomation is updated.

From: https://wiki.nested-knowledge.com/ - Nested Knowledge

Permanent link: https://wiki.nested-knowledge.com/doku.php?id=wiki:autolit:search:editreferences&rev=1650937659

Last update: 2022/04/26 01:47